## 惠州市医疗保障事业管理中心 2022 年公开 招聘工作人员笔试健康申报操作指引

各位考生:

本考试依托"惠防疫"小程序"专题申报(会议培训申报)"模块进行本次的健康申报。操作流程如下:

一、扫码进入填报页面

使用微信扫描二维码进入"惠防疫"小程序"专题申报(会议培训申报)"页面。

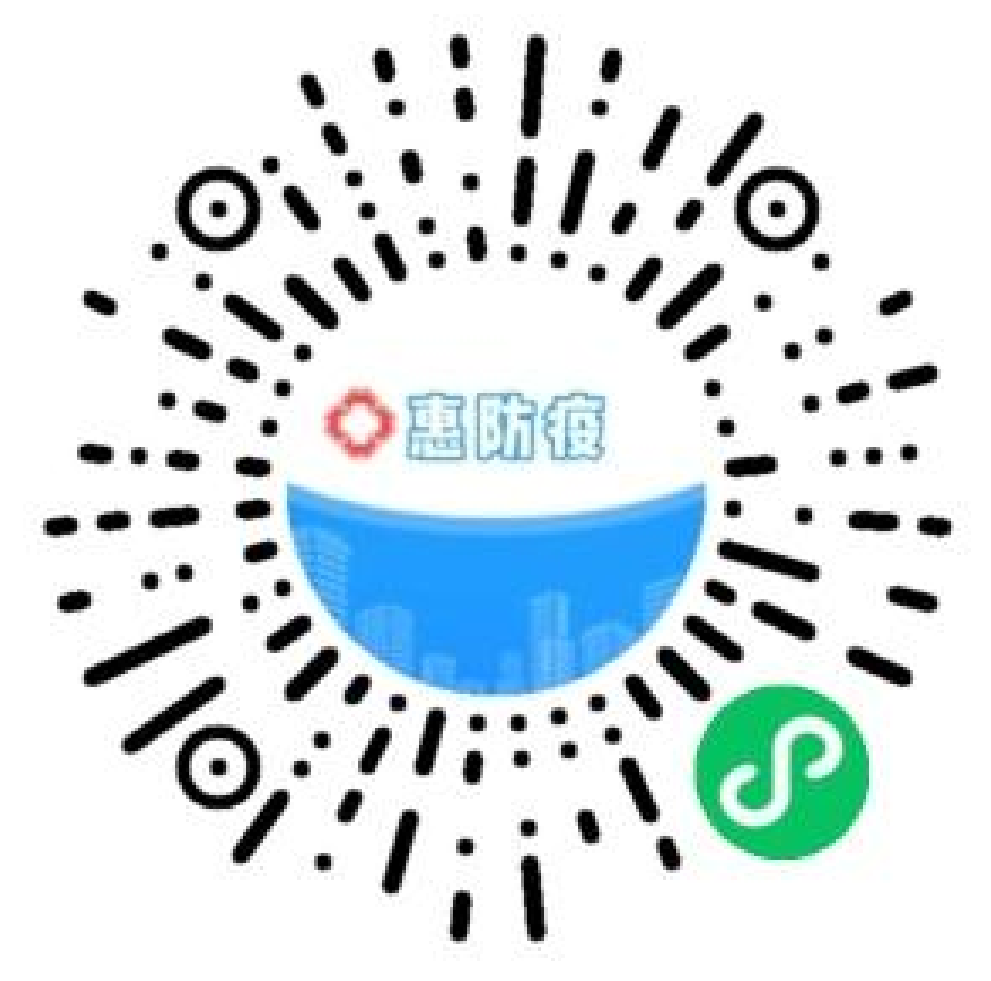

二、进行健康填报

(一)勾选"本人申报"。

| * 15 ch 40             | 車防疫   | ··· - 0 |
|------------------------|-------|---------|
| 专题中报<br>申报人员类型<br>本人申报 | (会议培》 | 中位)     |
| 基本信息<br>姓名             |       |         |
| 输入姓名                   |       |         |
| 证件类型                   |       |         |
| 辅选择:身份证                |       |         |
| 证件号码                   |       | /       |
| 输入证件号                  |       |         |
| 性别                     |       |         |
| )¥(                    |       |         |
| )男                     |       |         |
| 手机号                    |       |         |
| 抓点击获取                  |       | 获取手机号   |

## (二)填写基本信息

| <               | 惠防疫  |      | ۲ |
|-----------------|------|------|---|
| 专题申报            | (会议培 | 训申报) |   |
| * <b>申报人员类型</b> |      |      |   |
| 选择成员            |      |      |   |
| 当前选择:           |      |      |   |
| 基本信息            |      |      |   |
| * 姓名            |      |      |   |
| 请输入姓名           |      |      |   |
| * 证件类型          |      |      |   |
| 当前选择: 身份证       |      |      |   |
| * 证件号码          |      |      |   |
| 请输入证件号          |      |      |   |
| * 性别            |      |      |   |
| ⊖ <del>×</del>  |      |      |   |
| ○男              |      |      |   |

(三)点击"获取手机号",系统会自动获取当前手机 绑定的号码。

| * 性别    | <b>C</b>         |
|---------|------------------|
| 🕗 女     |                  |
| ○ 男     |                  |
| * 手机号   |                  |
| 请点击获取   | 获取手机号            |
| 专题名称    |                  |
| * 专题名称  | (需填写完整名称)        |
| 惠州市医疗   | 不保障事业管理中心2022年公开 |
| * 单位名称  | (需填写完整名称)        |
| 请输入     |                  |
| * 职务    |                  |
| 请输入职务   |                  |
| 身体状况    |                  |
| * 目前本人身 | 体健康状况            |
| @健康,无   | 症状               |

发热(37.3度以上)、干咳、气促、乏力

(四)填写单位名称、职务和身体状况。

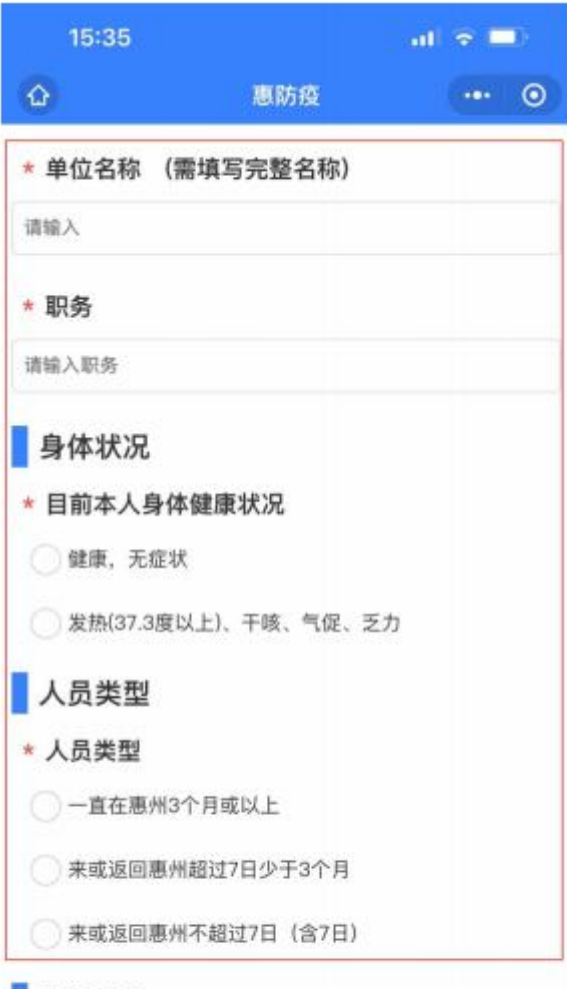

## 居住地址

若您不在惠州居住,请填写来惠旅行、经商、从业、读书或其 他活动的目的地址。如短暂过境,请填写过境的机场/车站/轮 渡的地址。

| * 居住地 |  |   |  |
|-------|--|---|--|
| 当前选择: |  | 8 |  |

(五)居住地址填写,注意看居住地址的填写说明如实填写。

| 15:37                                                                                   |                        | al 🗢 🗖                |
|-----------------------------------------------------------------------------------------|------------------------|-----------------------|
| ŵ                                                                                       | 惠防疫                    | 0                     |
| 居住地址                                                                                    |                        |                       |
| 若您不在惠州居住,请填<br>他活动的目的地址。如短<br>渡的地址。<br>* 居住地                                            | 1写来惠旅行、经商<br>1暂过境,请填写过 | 、从业、读书或其<br>境的机场/车站/轮 |
| 当前选择:                                                                                   |                        |                       |
| * 详细地址                                                                                  |                        |                       |
| 请填写详细地址 (精确到                                                                            | 门牌号)                   |                       |
| <ul> <li>・近7天内,本人是君人(含无症状感染)</li> <li>○ <sup>否</sup></li> <li>○ <sup>是</sup></li> </ul> | S接触过新冠肺<br>者)?         | 炎确诊或疑似病               |
| 通信大数据行程                                                                                 | 是卡核验                   |                       |
| 请获取验证码,验证码将                                                                             | 好发送至申报手机:              |                       |
| 请点击获取                                                                                   | 获取验证研                  | 提交验证码                 |
| 无法获取验证码?                                                                                | 当前选择: 否                |                       |
| 风险地区 (中)                                                                                | 查询                     |                       |
| 一键获取当前风险地                                                                               | 区 (中)                  | 一键查询                  |

(六)通信大数据行程卡核验,先点击"获取验证码", 输入验证码后,再点击"提交验证码"。

注: 如提示验证码错误, 请重新输入验证码尝试。

| 15:37                                                          |                      | al 🗢 🗖                  |
|----------------------------------------------------------------|----------------------|-------------------------|
| ŵ                                                              | 惠防疫                  | •• 0                    |
| 居住地址                                                           |                      |                         |
| 若您不在惠州居住,请<br>他活动的目的地址。如<br>渡的地址。<br>* 居住地                     | 填写来惠旅行、经<br>短暂过境,请填写 | 商、从业、读书或其<br>过境的机场/车站/轮 |
| 当前选择:                                                          |                      |                         |
| * 详细地址                                                         |                      |                         |
| 请填写详细地址 (精确)                                                   | 到门牌号)                |                         |
| <ul> <li>近期接触史</li> <li>近7天内,本人是</li> <li>人(含无症状感到)</li> </ul> | -<br>否接触过新冠服<br>杂者)? | 韦炎确诊或疑似病                |
|                                                                |                      | 2                       |
| ○是                                                             |                      |                         |
| 通信大数据行                                                         | 程卡核验                 |                         |
| 请获取验证码,验证码                                                     | 将发送至申报手机             | :                       |
| 请点击获取                                                          | 转取验证                 | 码 提交验证码                 |
| 无法获取验证码?                                                       | 当前选择:否               |                         |
| 风险地区(中)                                                        | )查询                  |                         |
| 一键获取当前风险                                                       | 地区 (中)               | 一键查询                    |

(七)通信大数据行程卡核验,如果长时间等不到验证 码短信,可以以下操作。

1. 无法获取验证码?选择: 是。

| <                   |            | 惠防疫                     | •••  | - 0  |
|---------------------|------------|-------------------------|------|------|
| * 详细地址              |            |                         |      |      |
| 请填写详细地如             | E(精确至      | 川门牌号)                   |      |      |
| 近期接触                | 史          |                         |      |      |
| • 近7天内, 4<br>人 (含无症 | 本人是<br>状感染 | 否接触过新冠肺<br>诸)?          | 炎确诊或 | 疑似病  |
| 📀 否                 |            |                         |      |      |
| ◯是                  |            |                         | 1    |      |
| 通信大数<br>清获取验证码,     | 据行和<br>验证码 | <b>呈卡核验</b><br>将发送至申报手机 | 1:   |      |
| 请点击获取               |            | 获取验证                    | 碑 提  | 交验证码 |
|                     | 172        | 10.4614.491. 30         |      | 1    |
| 无法获取验证              | 的行         | 当前边锋: 首                 |      |      |
| 无法获取验证              | 。<br>(中)   | 查询                      |      |      |

授权本人已填报信息作为本小程序相关填报关联用途。

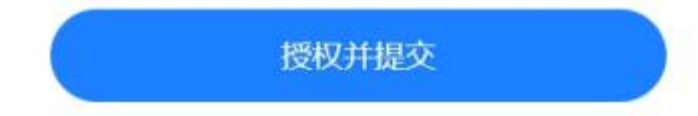

2. 勾选"暂时不获取验证码"

| <                  |               | 惠防疫           |      |    | -    | ۲  |
|--------------------|---------------|---------------|------|----|------|----|
| * 详细地址             |               |               |      |    |      |    |
| 请填写详细地址            | (精确到门         | 牌号)           |      |    |      |    |
| 近期接触的              | ŧ             |               |      |    |      |    |
| • 近7天内,本<br>人(含无症) | :人是否打<br>伏感染者 | 妾触过新冠<br>;) ? | 龍師炎硝 | 诊或 | 疑似   | 病  |
| 📀 否                |               |               |      |    |      |    |
| ○是                 |               |               |      |    |      |    |
| 通信大数               | 居行程一          | 卡核验           |      |    |      |    |
| 请获取验证码,            | 验证码将          | 送至申报          | 手机:  |    |      |    |
| 请点击获取              | /             | 获取到           | 剑田码  | 提  | 交验   | 证码 |
| 无法获取运证             | 吗?            | 当前选择: 🛔       | Ē    |    |      |    |
| 暂时不获               | 取验证证          | 3             |      |    |      |    |
| 风险地区               | (中) 👔         | 查询            |      |    |      | _  |
| 一键获取当前/            | 风险地区          | (中)           |      | -  | 60 M | 蹢  |
|                    |               |               |      |    |      |    |
|                    |               |               |      |    |      |    |

授权本人已填报信息作为本小程序相关填报关联用途。

## 3. 最后点击"授权并提交"即可完成健康申报。